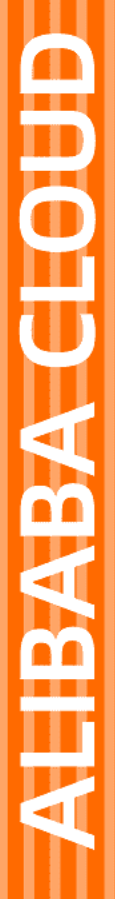

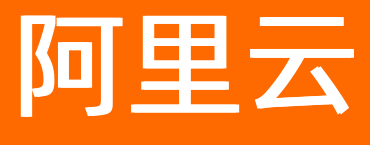

# 数据库文件存储 快速入门

文档版本: 20220223

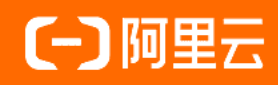

### 法律声明

阿里云提醒您在阅读或使用本文档之前仔细阅读、充分理解本法律声明各条款的内容。 如果您阅读或使用本文档,您的阅读或使用行为将被视为对本声明全部内容的认可。

- 您应当通过阿里云网站或阿里云提供的其他授权通道下载、获取本文档,且仅能用 于自身的合法合规的业务活动。本文档的内容视为阿里云的保密信息,您应当严格 遵守保密义务;未经阿里云事先书面同意,您不得向任何第三方披露本手册内容或 提供给任何第三方使用。
- 未经阿里云事先书面许可,任何单位、公司或个人不得擅自摘抄、翻译、复制本文 档内容的部分或全部,不得以任何方式或途径进行传播和宣传。
- 由于产品版本升级、调整或其他原因,本文档内容有可能变更。阿里云保留在没有 任何通知或者提示下对本文档的内容进行修改的权利,并在阿里云授权通道中不时 发布更新后的用户文档。您应当实时关注用户文档的版本变更并通过阿里云授权渠 道下载、获取最新版的用户文档。
- 4. 本文档仅作为用户使用阿里云产品及服务的参考性指引,阿里云以产品及服务的"现状"、"有缺陷"和"当前功能"的状态提供本文档。阿里云在现有技术的基础上尽最大努力提供相应的介绍及操作指引,但阿里云在此明确声明对本文档内容的准确性、完整性、适用性、可靠性等不作任何明示或暗示的保证。任何单位、公司或个人因为下载、使用或信赖本文档而发生任何差错或经济损失的,阿里云不承担任何法律责任。在任何情况下,阿里云均不对任何间接性、后果性、惩戒性、偶然性、特殊性或刑罚性的损害,包括用户使用或信赖本文档而遭受的利润损失,承担责任(即使阿里云已被告知该等损失的可能性)。
- 5. 阿里云网站上所有内容,包括但不限于著作、产品、图片、档案、资讯、资料、网站架构、网站画面的安排、网页设计,均由阿里云和/或其关联公司依法拥有其知识产权,包括但不限于商标权、专利权、著作权、商业秘密等。非经阿里云和/或其关联公司书面同意,任何人不得擅自使用、修改、复制、公开传播、改变、散布、发行或公开发表阿里云网站、产品程序或内容。此外,未经阿里云事先书面同意,任何人不得为了任何营销、广告、促销或其他目的使用、公布或复制阿里云的名称(包括但不限于单独为或以组合形式包含"阿里云"、"Aliyun"、"万网"等阿里云和/或其关联公司品牌,上述品牌的附属标志及图案或任何类似公司名称、商号、商标、产品或服务名称、域名、图案标示、标志、标识或通过特定描述使第三方能够识别阿里云和/或其关联公司)。
- 6. 如若发现本文档存在任何错误,请与阿里云取得直接联系。

## 通用约定

| 格式          | 说明                                        | 样例                                                       |
|-------------|-------------------------------------------|----------------------------------------------------------|
| ⚠ 危险        | 该类警示信息将导致系统重大变更甚至故<br>障,或者导致人身伤害等结果。      | ⚠ 危险 重置操作将丢失用户配置数据。                                      |
| ▲ 警告        | 该类警示信息可能会导致系统重大变更甚<br>至故障,或者导致人身伤害等结果。    | 會告<br>重启操作将导致业务中断,恢复业务<br>时间约十分钟。                        |
| 〔〕) 注意      | 用于警示信息、补充说明等,是用户必须<br>了解的内容。              | 大意<br>权重设置为0,该服务器不会再接受新<br>请求。                           |
| ? 说明        | 用于补充说明、最佳实践、窍门等 <i>,</i> 不是<br>用户必须了解的内容。 | ⑦ 说明<br>您也可以通过按Ctrl+A选中全部文件。                             |
| >           | 多级菜单递进。                                   | 单击设置> 网络> 设置网络类型。                                        |
| 粗体          | 表示按键、菜单、页面名称等UI元素。                        | 在 <b>结果确认</b> 页面,单击 <b>确定</b> 。                          |
| Courier字体   | 命令或代码。                                    | 执行    cd /d C:/window    命令 <i>,</i> 进入<br>Windows系统文件夹。 |
| 斜体          | 表示参数、变量。                                  | bae log listinstanceid                                   |
| [] 或者 [alb] | 表示可选项,至多选择一个。                             | ipconfig [-all -t]                                       |
| {} 或者 {a b} | 表示必选项,至多选择一个。                             | switch {act ive st and}                                  |

### 目录

| 1.申请与创建  | 05               |
|----------|------------------|
| 2.挂载与卸载  | <mark>0</mark> 6 |
| 3.在线扩容   | 08               |
| 4.删除文件系统 | 09               |
| 5.安装目录   | 10               |
| 6.使用方式   | 11               |

### 1.申请与创建

本文主要说明如何创建阿里云数据库文件存储服务DBFS。

#### 申请创建DBFS的步骤:

- 进入"阿里云控制台"->"数据库文件存储控制台"。
- 单击"创建数据库文件系统"按钮,会打开购买页面。

| ☰ (-) 阿里云   ☆        | 1 工作台 🔍 华东1 (杭州) 🗸                          | 创建数据库文件系统                               |                                               |  |  |  |  |  |  |
|----------------------|---------------------------------------------|-----------------------------------------|-----------------------------------------------|--|--|--|--|--|--|
| 数据库文件存储<br>数据库文件系统列表 | 数据库文件存储 数据库文件系统列表<br>数据库文件系统列表              | ❶ 购买的数据库文件存储实例请选择和将要挂载的目标ECS处于同一地域和可用区。 |                                               |  |  |  |  |  |  |
| 快照列表                 | 创建数据库文件系统 数据库文件系统ID >> Q                    | 文件系统名称                                  | 长度为2~128个字符,以英文大小写字母或中文开头,可包含数字、下划线和连字符 (-) 。 |  |  |  |  |  |  |
| 操作审计                 | 数据库文件系统ID/名称 标签                             | 地域                                      | 华东1 (杭州)                                      |  |  |  |  |  |  |
|                      | dbfs-vkv22a1osu6j3qfeqezeiq<br>testStd      | 可用区                                     | 可用区)                                          |  |  |  |  |  |  |
|                      | dbfs-dth9osmssma5exoa02fm1a<br>test-upgrade | 版本类型                                    | 标准版 企业版                                       |  |  |  |  |  |  |
|                      | dbfs-xqpbh970qnww8qvjuh0ovq<br>test001      | 实例规格                                    | dbfs.small dbfs.medium dbfs.large             |  |  |  |  |  |  |
|                      | ↓ 设置标签 ✓                                    | 使用场景                                    | MySQL 5.7 PostgreSQL MongoDB                  |  |  |  |  |  |  |
|                      |                                             | 性能等级                                    | PL0 PL1 PL2 PL3                               |  |  |  |  |  |  |
|                      |                                             | 购买容量                                    | 0<br>20GB 8192GB 16384GB 24576GB 32768GB      |  |  |  |  |  |  |
|                      |                                             | 服务协议                                    | ☐ 我已阅读并同意数据库文件存储(DBFS)服务协议                    |  |  |  |  |  |  |
|                      |                                             | 立即购买取消                                  | 总配置费用 ¥0.024 /小时 ⑦                            |  |  |  |  |  |  |

• 填写相关信息, 单击"立即购买", 提交创建申请。

#### DBFS服务创建申请信息填写项说明:

| 填写项  | 说明                                                                        |
|------|---------------------------------------------------------------------------|
| 地域   | 数据库文件存储实例所在的物理位置。                                                         |
| 可用区  | 数据库文件存储实例所在的可用区。                                                          |
| 版本类型 | 可选标准版或企业版,企业版DBFS支持共享挂载给多台<br>ECS使用。                                      |
| 实例规格 | 详见实例规格说明。                                                                 |
| 购买容量 | 申请的最大可支持的存储容量,可按需在线扩容。                                                    |
| 使用场景 | 使用数据库文件存储的应用场景。                                                           |
| 性能等级 | 容量越大,可供选择的性能级别越高(460 GB 以上可选<br>PL2,1260 GB 以上可选 PL3),性能级别越高相应的费<br>用也越高。 |

### 2.挂载与卸载

本文主要说明阿里云数据库文件存储服务DBFS的挂载与卸载功能。

#### DBFS服务挂载步骤如下:

- 进入"数据库文件存储控制台" -> "数据库文件系统列表"。
- 单击"挂载"按钮,弹出信息输入框。

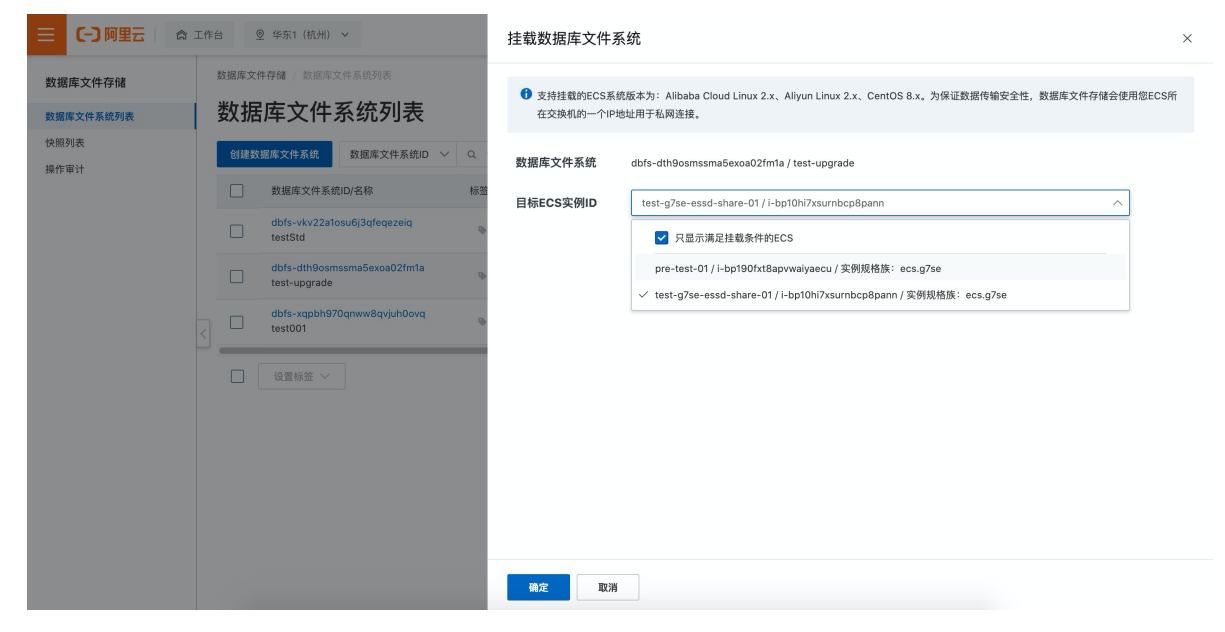

- 填写DBFS服务挂载信息,单击"确定"。
- 挂载成功后,使用"df"命令,显示DBFS挂载信息。DBFS服务统一挂载于"/mnt/dbfs/"目录之下。

| [root@test-dbf | s ~]# df     |         |          |                                               |
|----------------|--------------|---------|----------|-----------------------------------------------|
| 文件系统           | 1K- <b>块</b> | 已用      | 可用 已     | 用》挂载点                                         |
| devtmpfs       | 3877628      | 0       | 3877628  | 0% /dev                                       |
| tmpfs          | 3889864      | 831652  | 3058212  | 22% /dev/shm                                  |
| tmpfs          | 3889864      | 512     | 3889352  | 1% /run                                       |
| tmpfs          | 3889864      | 0       | 3889864  | 0% /sys/fs/cgroup                             |
| /dev/vda1      | 41152812     | 7910920 | 31338184 | 21% /                                         |
| dbfs_server    | 20926464     | 96256   | 20830208 | 1% /mnt/dbfs/vurrmvFNFufQ/dbfs-s43R2ItsRByK1k |
| 6GFNFufQ       |              |         |          |                                               |
| tmpfs          | 777976       | 0       | 777976   | 0% /run/user/0                                |
| /dev/loop0     | 2031436      | 6192    | 1904004  | 1% /var/lib/systemd/coredump                  |

#### DBFS挂载信息填写项说明:

| 填写项       | 说明                   |
|-----------|----------------------|
| 目标ECS实例ID | 要挂载DBFS服务的目标ECS实例ID。 |

#### DBFS服务卸载步骤如下:

- 进入"数据库文件存储控制台" -> "数据库文件系统列表"。
- 单击"卸载"按钮,弹出信息输入框。

|                                                 | 工作台                        | 🎦 华东1(杭州) 🗸                                                                |                                                                   |                                                             | Q 搜索                                                         | 费用                  | 工单 | ICP 备案 企业                     | 支持         | App 🗄                 | а ф                | Ä                       | ? 简 | # <b>()</b> |
|-------------------------------------------------|----------------------------|----------------------------------------------------------------------------|-------------------------------------------------------------------|-------------------------------------------------------------|--------------------------------------------------------------|---------------------|----|-------------------------------|------------|-----------------------|--------------------|-------------------------|-----|-------------|
| 数据库文件存储<br>数据库文件存储<br>数据库文件系统列表<br>快顺列表<br>操作审计 | 数据库文<br><b>发力</b> 提<br>创建者 | 件存储   数据库文件系<br><b> 雪库文件系</b><br>2020 云存储年度越低析<br>处据库文件系统 数据<br>数据库文件系统D/名 | 統列表<br><b>充列表</b><br>扣, <i>尽</i> 在双11<br><sub>居库文件系统ID</sub><br>称 | 1 新住期买<br>- > Q 请絵入                                         |                                                              |                     |    |                               |            |                       |                    | ≜ſF                     | •   |             |
|                                                 |                            | 数据集文件系出DD子<br>dbfs-Mdax7wQSvC<br>testDbfs<br>设置部签 ~                        | 料<br>2NIYG7XCm                                                    | 印载数据库文件系统<br>● 印载数据库文件系统将<br>件系统上运行的业务已<br>・目标ECS实例D<br>请选择 | <mark>9</mark> 鼓运行中的业务中断,请确认特加载的数<br>争止,否则卸载命令将不能执行成功。<br>确定 | ×<br>据庫文<br>文<br>取消 |    | <b>미用区</b><br>机州 可用区I<br>等页显示 | €]#<br>202 | isyie) 11<br>1年11月15日 | 10-46:11<br> く 上一J | 持<br>3 が<br>1<br>1<br>1 |     | 3 <br>π >   |

- 填写DBFS服务卸载信息,单击"确定"。
- 卸载成功后, 使用 "df" 命令检查, 已经无DBFS服务挂载点。

| [root@test-dbfs ~]# df |              |         |          |                              |  |  |  |  |  |
|------------------------|--------------|---------|----------|------------------------------|--|--|--|--|--|
| 文件系统                   | 1K- <b>块</b> | 已用      | 可用 已     | 用彩 挂载点                       |  |  |  |  |  |
| devtmpfs               | 3877628      | 0       | 3877628  | 0% /dev                      |  |  |  |  |  |
| tmpfs                  | 3889864      | 831652  | 3058212  | 22% /dev/shm                 |  |  |  |  |  |
| tmpfs                  | 3889864      | 512     | 3889352  | 1% /run                      |  |  |  |  |  |
| tmpfs                  | 3889864      | 0       | 3889864  | 0% /sys/fs/cgroup            |  |  |  |  |  |
| /dev/vda1              | 41152812     | 7910920 | 31338184 | 21% /                        |  |  |  |  |  |
| tmpfs                  | 777976       | 0       | 777976   | 0% /run/user/0               |  |  |  |  |  |
| /dev/loop0             | 2031436      | 6192    | 1904004  | 1% /var/lib/systemd/coredump |  |  |  |  |  |

#### DBFS卸载信息填写项说明:

| 填写项       | 说明                   |
|-----------|----------------------|
| 目标ECS实例ID | 要卸载DBFS服务的目标ECS实例ID。 |

### 3.在线扩容

本文主要说明阿里云数据库文件存储服务DBFS的在线扩容功能。

- 1. 进入"数据库文件存储控制台"-》"数据库文件系统列表"。
- 2. 单击"扩容"按钮,弹出"在线扩容数据库文件系统"窗口。
- 3. 填写"扩容后容量",单击"开始扩容"按钮后提交扩容申请。

| 三 (一) 阿里云 命 工作台 ■ 半东1 (杭州) ~                                                                                        |                                                                                 | 在线扩容数据库文件系统                  |                                            |           |         |                 |                           | ×   |  |  |
|----------------------------------------------------------------------------------------------------|---------------------------------------------------------------------------------|------------------------------|--------------------------------------------|-----------|---------|-----------------|---------------------------|-----|--|--|
| 数据库文件存储         数据库文件存储         数据库文件存储         数           数据库文件系统列表         数据库文件系统列表         数据库文件系统列表         数 | <sup>数据库文件存储,</sup> 数据库文件系统列表<br>1数据库文件系统列表                                     |                              | 仓 在线扩容数据库文件系统命令执行成功需要大约20秒。                |           |         |                 |                           |     |  |  |
|                                                                                                    | 出 活动。主新产品、支痛気器、判測スス<br>数据を介示銃D ◇ Q<br>件系統D/名称 标注<br>dav/v/Q6vCNIYG7XCmJQ<br>モーン | 文件系統名称<br>地域<br>可用区<br>扩容后容量 | testDbfs<br>华东1 (杭州)<br>可用区<br>2008 819208 | a 163840B | 24576GB | - 40<br>3276868 | 008 +                     |     |  |  |
|                                                                                                    |                                                                                 | 开始扩容                         | 7消                                         |           |         | 总配置费            | ₅用 <mark>¥0.033</mark> /小 | 财 ② |  |  |

### 4.删除文件系统

本文主要说明阿里云数据库文件存储服务删除功能。

- 1. 进入"数据库文件存储控制台" -> "数据库文件系统列表"。
- 2. 单击"删除"按钮, 弹出"删除数据库文件系统"窗口。
- 3. 单击"我已知晓风险,确认删除"按钮后,提交删除申请。

| ☰ (-) 阿里云   🗢 🗉 | 作台 🧰 华3       | 东1(杭州) >                             |                                    | Q 搜索                          | 费用 工 | 单 ICP 备案 企业 | 支持 App 🔄 🋕           | 🔄 🕅 🕥                          |  |  |  |  |  |
|-----------------|---------------|--------------------------------------|------------------------------------|-------------------------------|------|-------------|----------------------|--------------------------------|--|--|--|--|--|
| 数据库文件存储         | 数据库文件存储       |                                      |                                    |                               |      |             |                      |                                |  |  |  |  |  |
| 数据库文件系统列表       | 数据库           | 文件系统列表                               |                                    |                               |      |             |                      |                                |  |  |  |  |  |
| 快照列表<br>操作审计    | 1989)新品发?     | ●●●●●●●●●●●●●●●●●●●●●●●●●●●●●●●●●●●● |                                    |                               |      |             |                      |                                |  |  |  |  |  |
|                 | 创建数据库文        | 件系统 数据库文件系统                          | D 🗸 🤉 🤇 🤇 🗸                        | 标签筛选 ~                        |      |             |                      | ¢                              |  |  |  |  |  |
|                 | 数据            | 库文件系统ID/名称                           | F系统ID/名称 删除数据库文件系统                 |                               | ×    | 可用区         | 创建时间 11              | 操作                             |  |  |  |  |  |
|                 | dbfs<br>testi | i-MI4av7vrQ6vCNIYG7XCn<br>Dbfs       | ① 删除后数据库文件系统的                      | 数据将无法恢复,请确认数据已备份。             |      | 杭州 可用区(     | 2021年11月15日 10:46:13 | 挂载   卸载  <br>扩容   删除  <br>创建快照 |  |  |  |  |  |
|                 | - QE          |                                      | 您确定要删除数据库文件<br>MI4av7vrQ6vCNIYG7XC | 系统"dbfs-<br>CmJQ(testDbfs)"吗? |      | 每页显示        | 10 ~ 〈 上一页           | 1 下一页 >                        |  |  |  |  |  |
|                 |               |                                      |                                    | 我已知晓风险,确认删除                   | 取消   |             |                      |                                |  |  |  |  |  |
|                 |               |                                      |                                    |                               |      |             |                      |                                |  |  |  |  |  |
|                 |               |                                      |                                    |                               |      |             |                      |                                |  |  |  |  |  |
|                 |               |                                      |                                    |                               |      |             |                      |                                |  |  |  |  |  |
|                 |               |                                      |                                    |                               |      |             |                      |                                |  |  |  |  |  |

### 5.安装目录

本文主要说明阿里云数据库存储服务DBFS创建后的安装目录。

#### DBFS安装目录说明:

DBFS服务申请成功后,将会在用户的ECS中创建"/opt/dbfs/"目录,请用户务必不要删除此目录:

- /opt/dbfs/app/: DBFS服务二进制软件目录。
- /opt/dbfs/data/: DBFS服务日志及socket文件。
- /opt/dbfs/config/: DBFS服务配置文件存放目录。

## 6.使用方式

本文主要介绍阿里云数据库文件存储服务DBFS的使用方式。

[root@iZbp156ycm6s06xjdb8acoZ ~]# df -h 文件系统 容量 已用 可用 已用 % 挂载点 devtmpfs 16G 0 16G 0%/dev 16G 288K 16G 1%/dev/shm tmpfs 1% /mnt/dbfs/hgsrb6i8ebd4/dbfs-ytr9rtr9tqvwyrvtgnxkba dbfs server 100G 46M 100G [root@iZbp156ycm6s06xjdb8acoZ ~]# cd /mnt/dbfs/hgsrb6i8ebd4/dbfs-ytr9rtr9tgvwyrvtgnxkba [root@iZbp156ycm6s06xjdb8acoZ dbfs-ytr9rtr9tgvwyrvtgnxkba]# echo "dbfs test" >> test.txt [root@iZbp156ycm6s06xjdb8acoZ dbfs-ytr9rtr9tgvwyrvtgnxkba]# cat test.txt dbfs test [root@iZbp156ycm6s06xjdb8acoZ dbfs-ytr9rtr9tgvwyrvtgnxkba]# cp /etc/fstab ./ [root@iZbp156ycm6s06xjdb8acoZ dbfs-ytr9rtr9tqvwyrvtqnxkba]# touch a.txt [root@iZbp156ycm6s06xjdb8acoZ dbfs-ytr9rtr9tgvwyrvtgnxkba]# ls -lrt 总用量 2048 -rw-r--r-- 1 root root 10 2月 13 10:56 test.txt -rw-r--r-- 1 root root 313 2月 13 10:57 fstab -rw-r--r-- 1 root root 0 2月 13 10:57 a.txt [root@iZbp156ycm6s06xjdb8acoZ dbfs-ytr9rtr9tqvwyrvtqnxkba]# rm a.txt rm: 是否删除普通空文件 "a.txt"? y [root@iZbp156ycm6s06xjdb8acoZ dbfs-ytr9rtr9tgvwyrvtgnxkba]# ls -lrt 总用量 2048 -rw-r--r-- 1 root root 10 2月 13 10:56 test.txt -rw-r--r-- 1 root root 313 2月 13 10:57 fstab # 跟ext4使用一样,启动MySQL数据库。 # MySQL二进制位于DBFS服务目录中。 /mnt/dbfs/hqsrb6i8ebd4/dbfs-ytr9rtr9tqvwyrvtqnxkba/mysql-5.7.26/bin/mysqld --defaults-file= /mnt/dbfs/hgsrb6i8ebd4/dbfs-ytr9rtr9tgvwyrvtgnxkba/my.cnf --user=root &